**MedicalCare** STATION

# 非公開型 医療介護専用SNS メディカルケアステーション ご利用ガイド

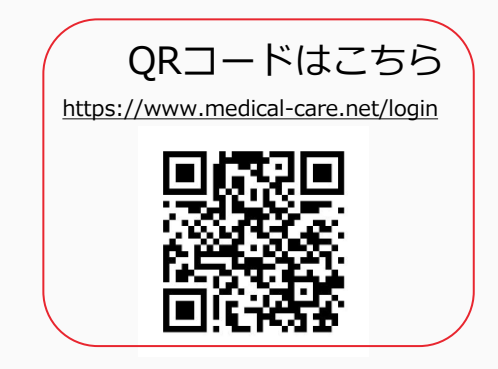

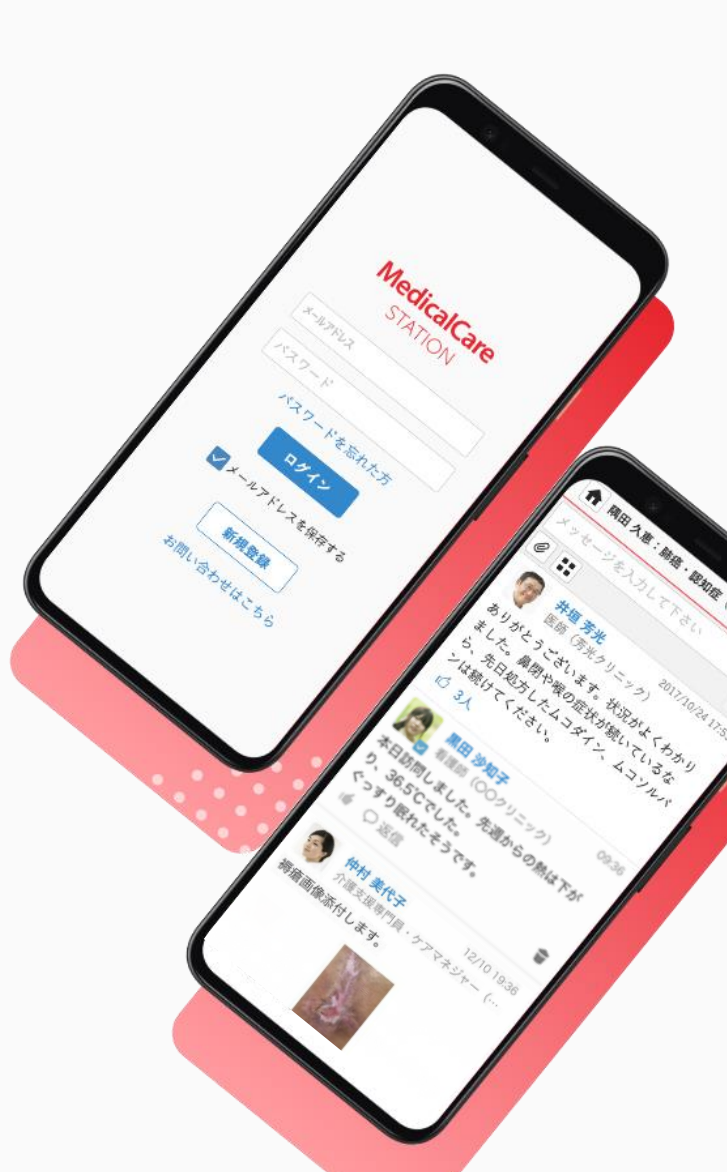

© Embrace Co., Ltd.

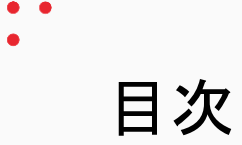

| 目次          | 1 | メッセージを送信する       | 9  |
|-------------|---|------------------|----|
| ログインする      | 2 | 投稿したメッセージを削除する   | 10 |
| ホーム画面       | 3 | 削除したメッセージを再度表示する | 11 |
| お知らせを確認する   | 4 | カメラで写真を撮って送信する   | 12 |
| 招待を確認して参加する | 5 | ファイルをアップロードする    | 14 |
| 見る          | 6 | ログインパスワードを再発行する  | 15 |
| 了解ボタンを押す    | 7 | MCSのユーザー権限体系     | 16 |
| 患者詳細情報      | 8 | お問い合わせ           | 18 |

ログインする

MCSログイン画面: <u>https://www.medical-care.net/login</u> ※一定回数間違えた場合は、30分後に再度お試しください。

①ログイン画面を表示する ②メールアドレスを入力する ③パスワードを入力する

④「ログイン」ボタンを クリックする

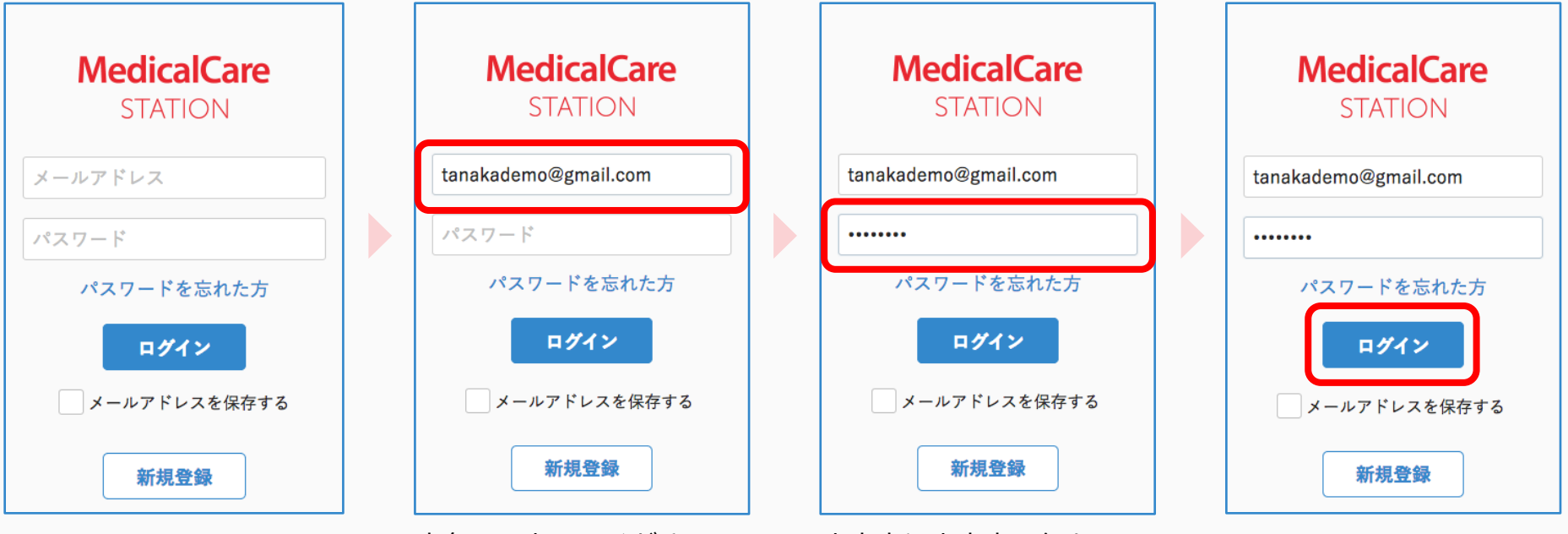

半角で入力してください。

大文字や小文字に気をつけましょう。

※端末によっては自動的に 頭文字が大文字になる設定があります。

詳しくは各種端末の設定をご確認ください。

ホーム画面

ログイン後に表示されるのがホーム画面です。参加しているすべてのグループ一覧が表示されます。

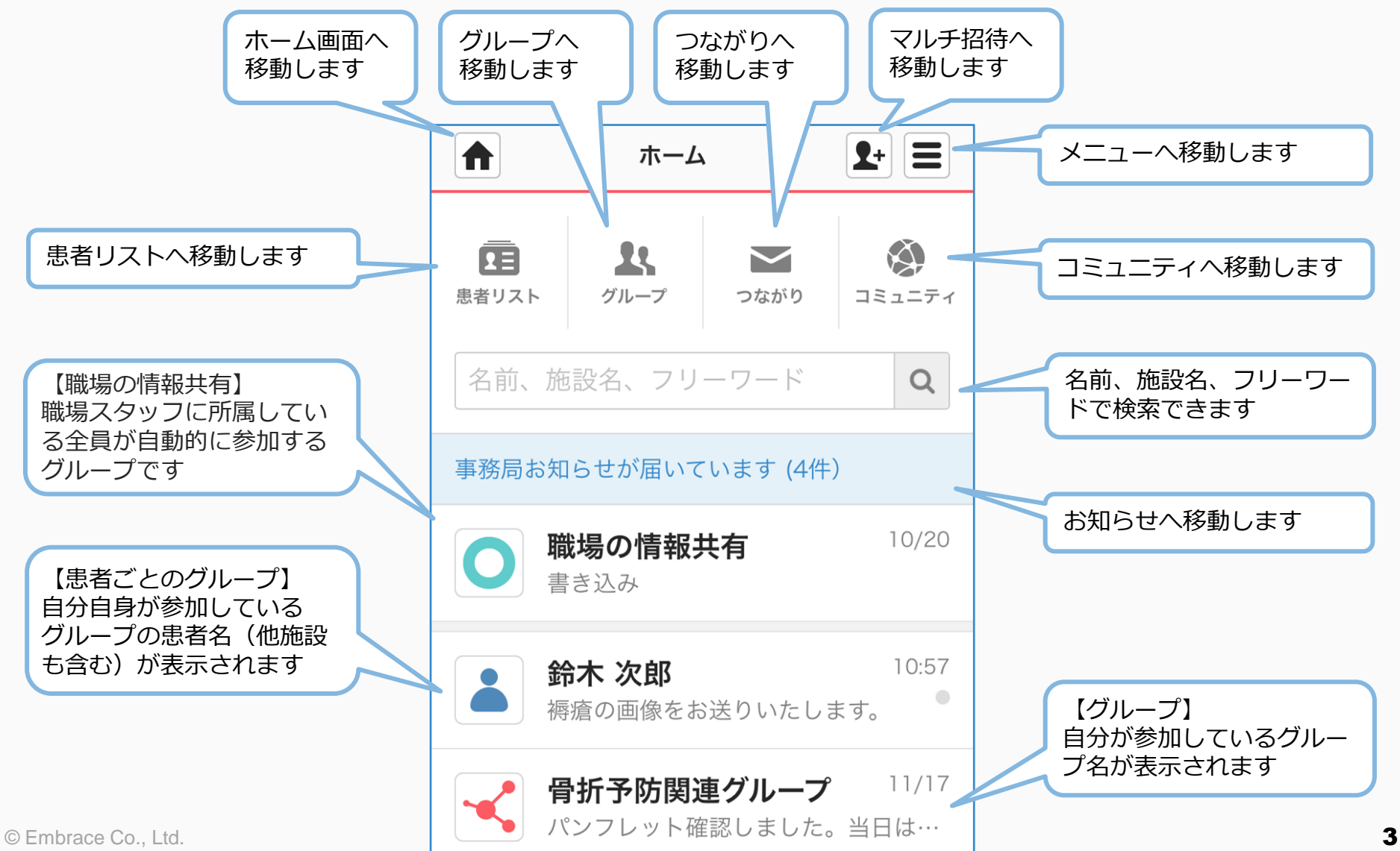

お知らせを確認する

お知らせをクリックする

②タイトルをクリックする

③内容を確認する

## ④ホームボタンをクリックして戻る

お知らせ

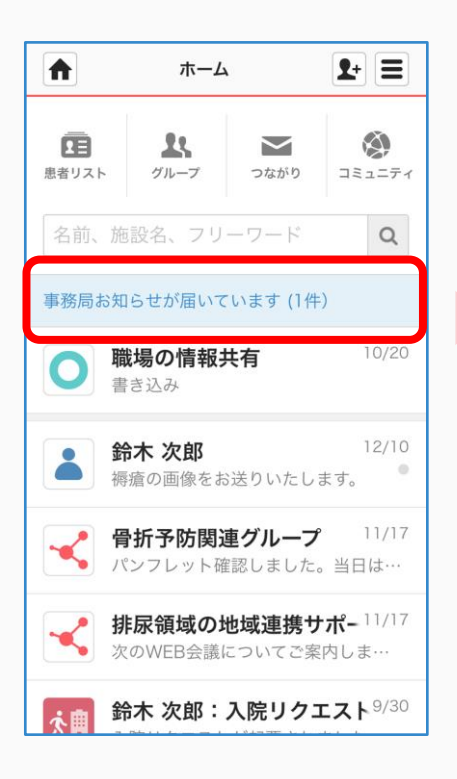

| ★ お知       | 6t <b>1</b> +             |
|------------|---------------------------|
| ユーザーから     | 事務局から 4                   |
| 【コミュニティのご  | ご案内】睡眠 12/15 12:08        |
| エンブレース経営体  | 本制の変更・ 12/10 08:58        |
| (受付終了しました  | と)※好評に11/2411:01          |
| 11月27日(金)サ | ポートデス /11/20 17:27        |
| 【寄付完了のご報告  | 告】MCSアン11/20 10:55        |
| (受付終了しました  | と) 【栄養治振11/6 11:01        |
| 【新機能】メッセー  | -ジに薬剤情 10/28 10:00        |
| 【新メニュー】追加  | □機能を気軽 10/21 13:15        |
| MCSアンケートご  | 協力のお願し10/2011:04          |
| MCSサポートデス  | ク FAX対応計0/19 10:58        |
| (受付終了しました  | <b>と)【サルコ</b> 10/12 13:03 |

未読のお知らせは 背景が薄い黄色になります。

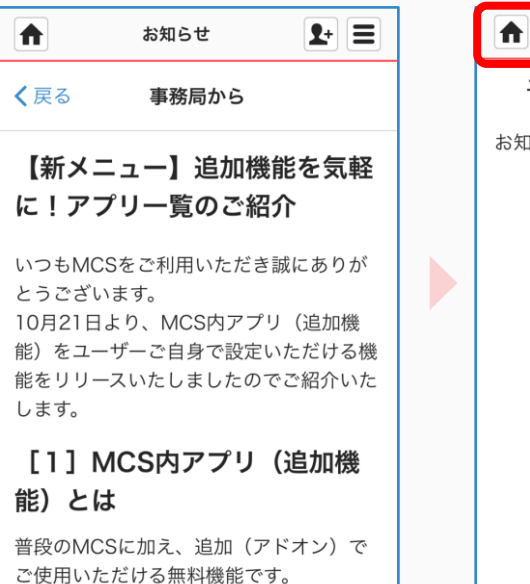

テキストでのやり取りだけでなく、スタッ

フ同士で簡単にスクリーニング結果を共有できるなど、より円滑な治療やケアにお役

立ていただけます。

## **ユーザーから** 事務局から **④** お知らせはありません。

\$+ Ξ

招待を確認して参加する

① 「招待が届いています」 を ② 「参加」 をクリックする クリックする

#### ③「参加する」を クリックする

#### ④ホームボタンを クリックして戻る

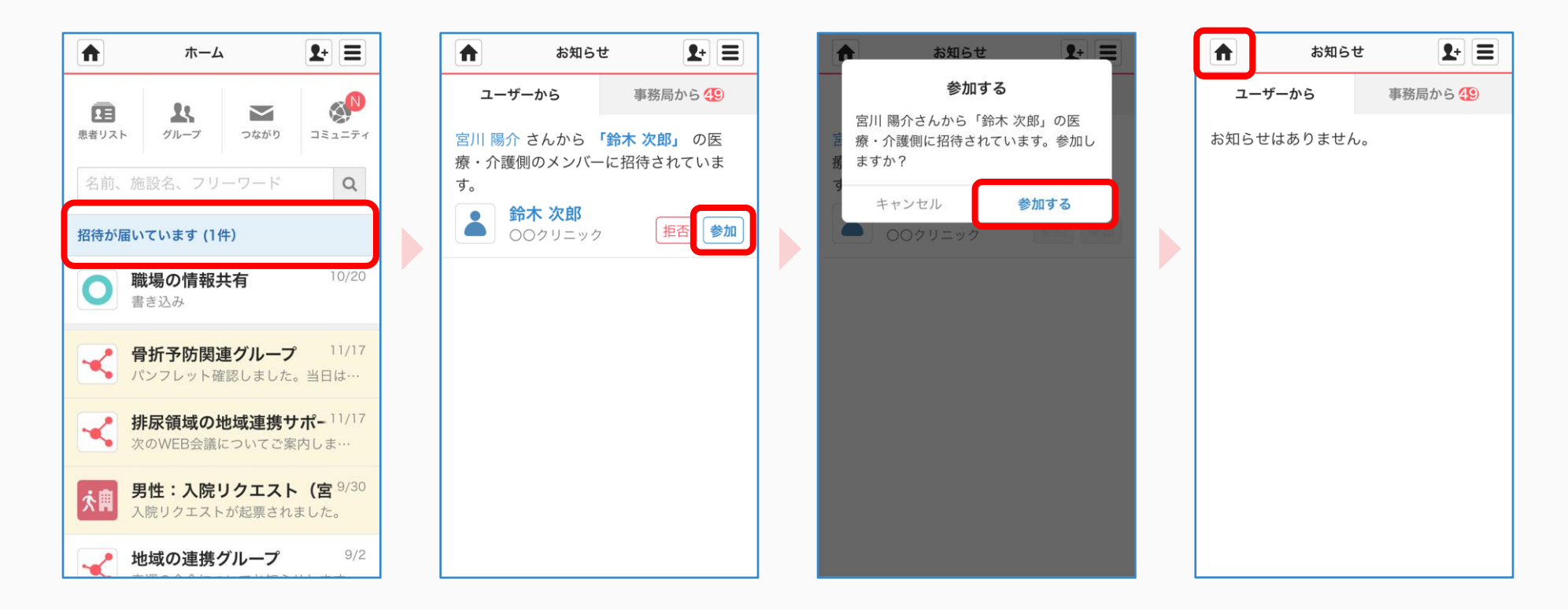

見る

未読の投稿があるグループは背景が黄色になります。

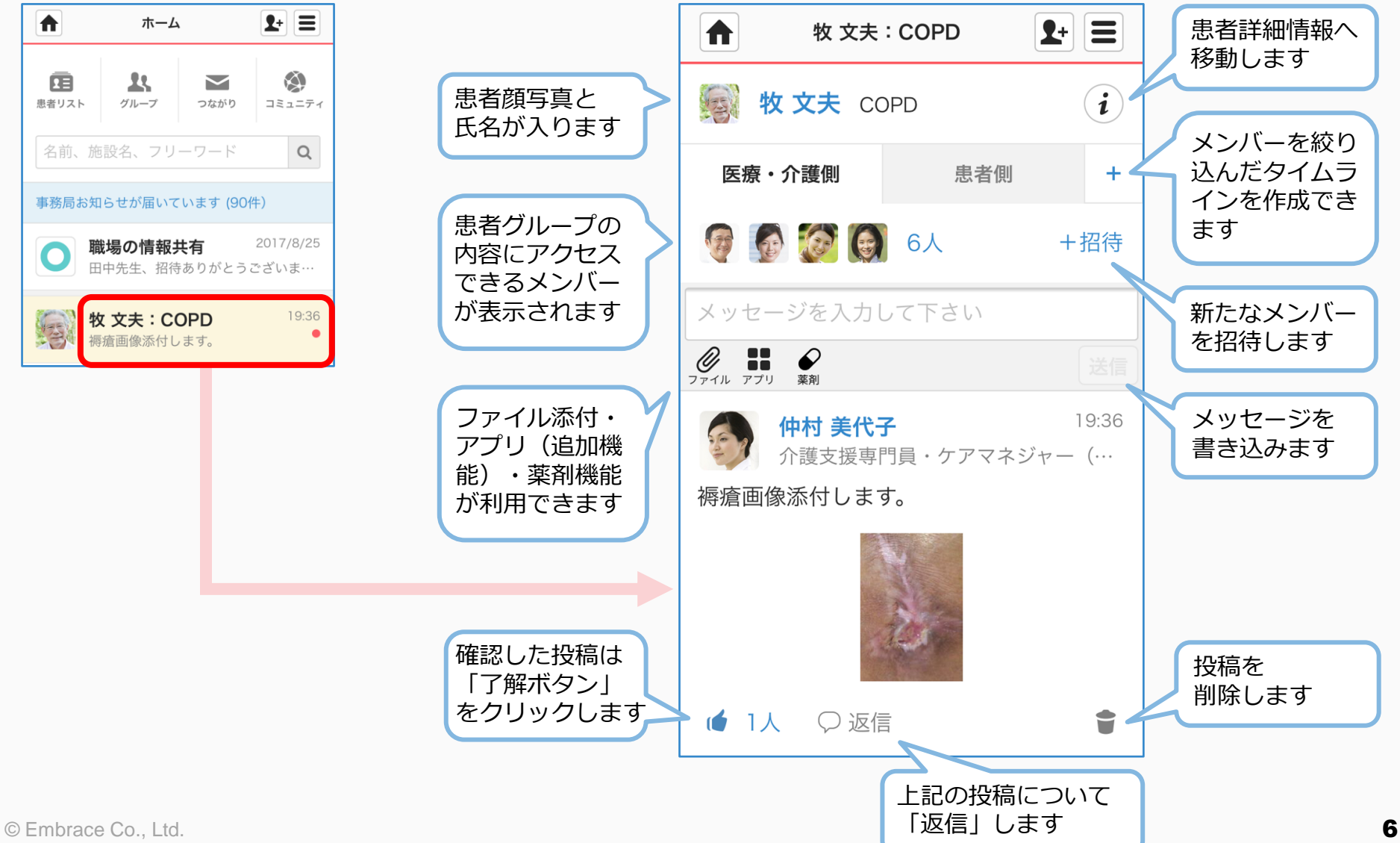

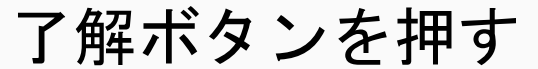

└ をクリックするだけでグループに参加しているメンバーに了解したことが伝わります。

#### ①確認したメッセージ右下の 「了解ボタン」をクリックする

## ②「了解ボタン」が青くなり、 右の人数が変更されます

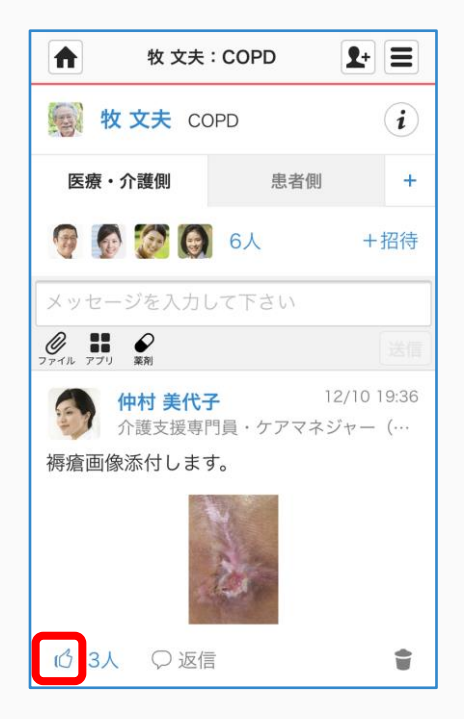

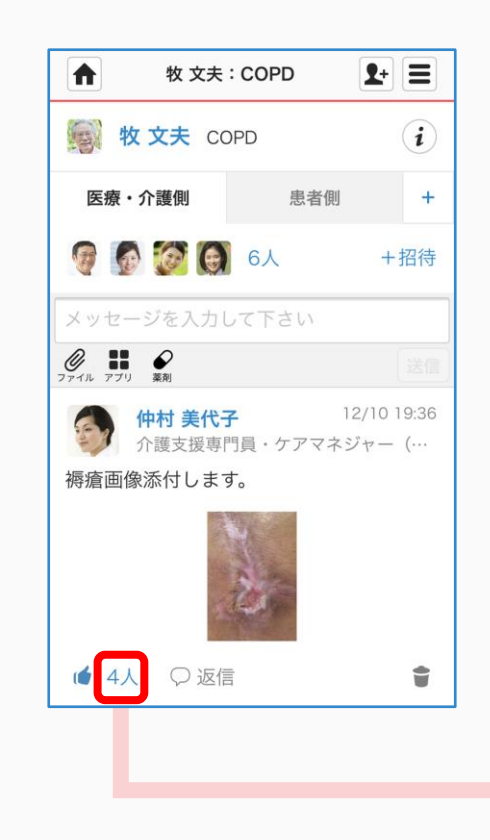

#### 人数をクリックすると 了解ボタンを押したメンバーが 表示されます

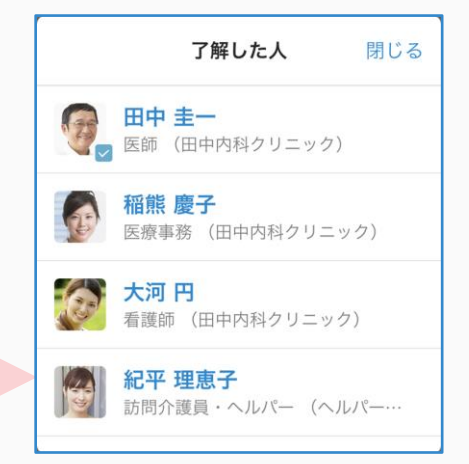

患者詳細情報

ホーム画面などで患者顔写真をクリックすると患者詳細情報ページに移動します。

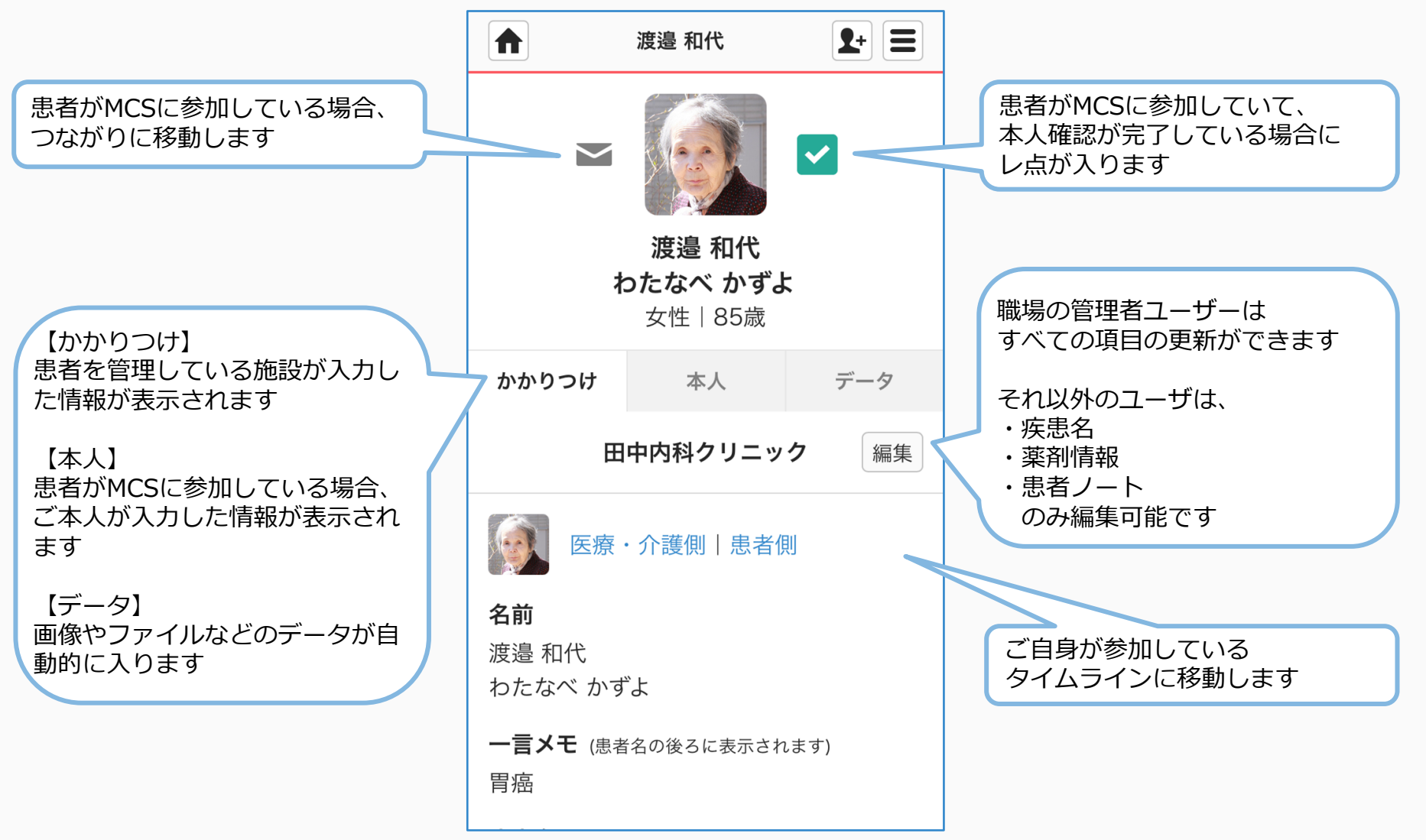

メッセージを送信する

#### 「メッセージを入力して ください」をクリックする

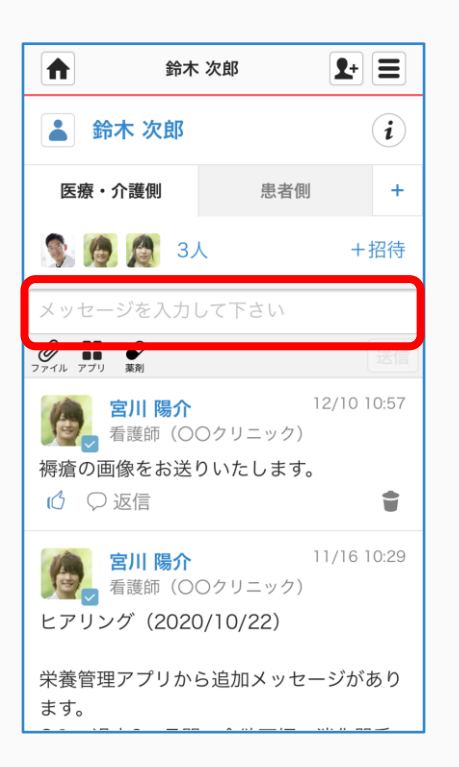

## ②メッセージを入力し、送信ボタンをクリックする

| 合 鈴木 炎                                                                                                    | 文郎 1+ 三                                |
|----------------------------------------------------------------------------------------------------|----------------------------------------|
| 🎍 鈴木 次郎                                                                                                    | i                                      |
| 医療・介護側                                                                                                    | 患者側                                    |
| S. 👰 👰 3人                                                                                                    | +招待                                    |
| 本日訪問しました。<br>り、36.5℃でした。<br>ぐっすり眠れたそう                                                                                                    | 先週からの熱は下が<br>です。                       |
| アプリ 菜剤     マアプリ     マアプリ     マア      マアプリ     マア      マア      マア      マア      マア      マア      マア      マア      マア      マア      マア      マア      マア      マア      マア      マア      マア      マア      マア      マア      マア      マア      マア      マア      マア      マア      マア      マア      マア      マ      マ      マア      マア       マア       マー       マー       マー       マー       マー       マー       マー       マー       マー       マー | 送信                                     |
| <ul> <li>宮川陽介<br/><sup>看護師</sup>(○○)</li> <li>褥瘡の画像をお送り</li> <li>⑥ ○ 返信</li> </ul>                                                                                                    | 12/10 10:57<br>クリニック)<br>いたします。        |
| <mark>宮川 陽介</mark><br>看護師(〇〇<br>ヒアリング(2020/                                                                                                    | 11/16 10:29<br>クリニック)<br><b>10/22)</b> |

#### ③メッセージが投稿されます

| 命 鈴木 次                        | 郎 【+ 〓               |  |
|-------------------------------|----------------------|--|
| 🁗 鈴木 次郎                       | i                    |  |
| 医療・介護側                        | 患者側                  |  |
| S. 👰 👰 3A                     | +招待                  |  |
| メッセージを入力して                    | 下さい                  |  |
| ファイル アプリ 薬剤                   |                      |  |
| <b>黒田 沙知子</b><br>看護師(〇〇ク      | 09:36<br>クリニック)      |  |
| 本日訪問しました。先週からの熱は下がり、36.5℃でした。 |                      |  |
| ぐっすり眠れたそうて                    | ぎす。                  |  |
| ( 🖉 反 返信                      | Ť                    |  |
| <b>宮川 陽介</b><br>看護師(〇〇ク       | 12/10 10:57<br>リニック) |  |
| 褥瘡の画像をお送りし                    | いたします。               |  |
| 🕜 🗘 返信                        |                      |  |

© Embrace Co., Ltd.

## 投稿したメッセージを削除する

①取り消したいメッセージ

自身が投稿したメッセージを投稿者自身で削除・元に戻すことができます。 管理者の方は他のユーザーが投稿したメッセージも削除・元に戻すことができます。

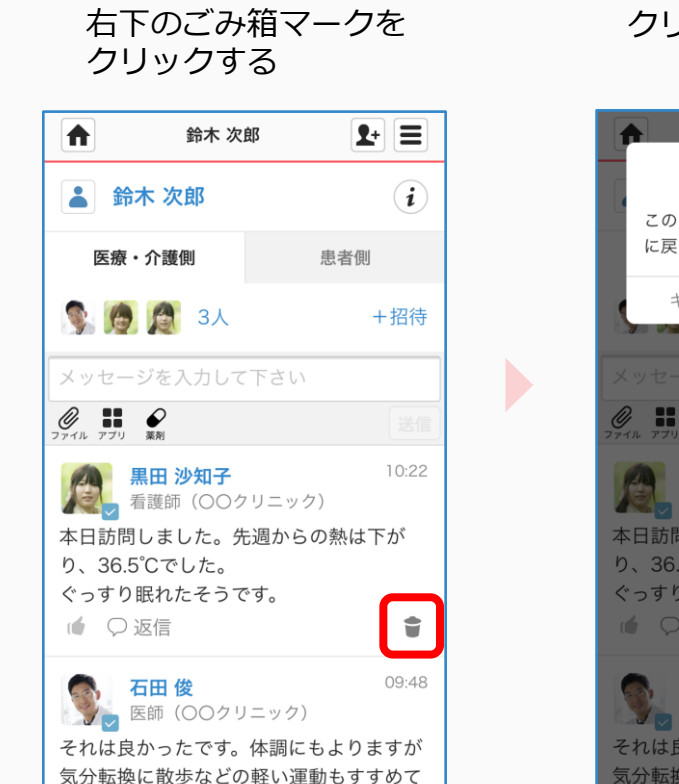

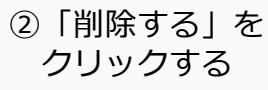

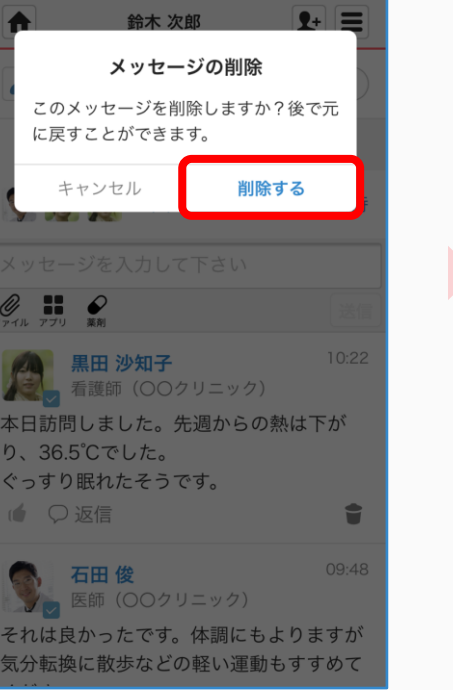

③メッセージが削除されます

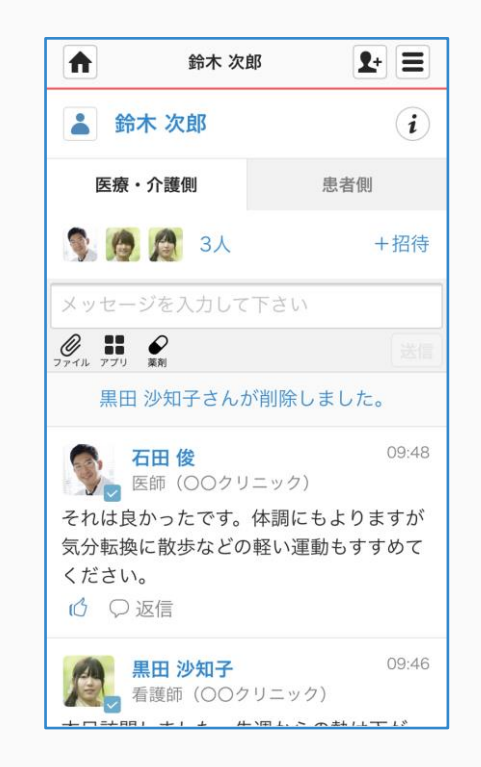

削除したメッセージを再度表示する

#### ①削除したメッセージを クリックする

A

🌲 鈴木 次郎

医療・介護側

0 11 0

ください。

◎返信

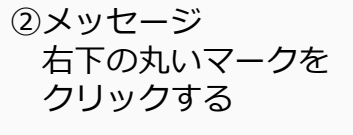

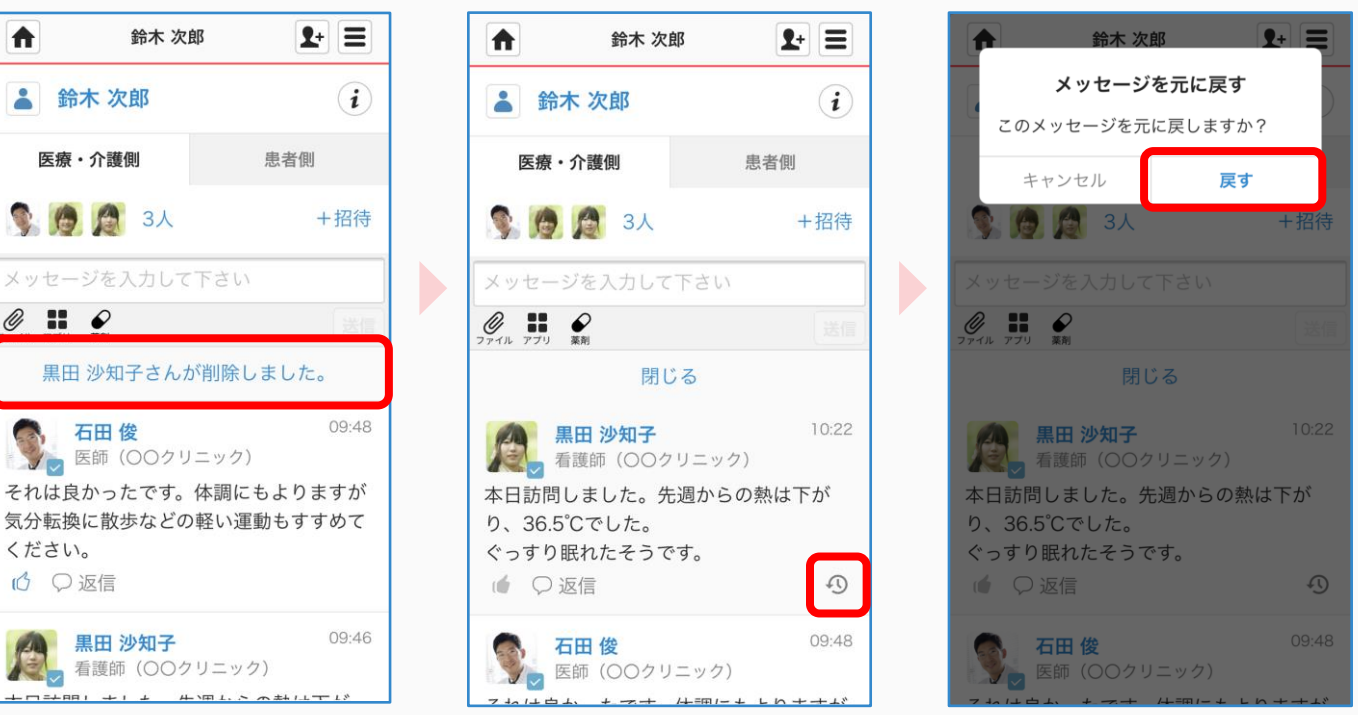

#### ④メッセージが 再度表示されます

③ [戻す] をクリックする

| 命 鈴木 次郎                     | <b>1</b> +           |  |
|-----------------------------|----------------------|--|
| 🏝 鈴木 次郎                     | i                    |  |
| 医療・介護側                      | 患者側                  |  |
| S 👰 👰 3人                    | +招待                  |  |
| メッセージを入力して下                 | さい                   |  |
| マティル アプリ 菜剤                 |                      |  |
| <b>黒田 沙知子</b><br>看護師(〇〇クリ:  | 10:22<br>ニック)        |  |
| 本日訪問しました。先週からの熱は下が          |                      |  |
| り、36.5 Cでした。<br>ぐっすり眠れたそうです |                      |  |
|                             | •                    |  |
| <b>石田 俊</b><br>医師(〇〇クリニ     | 09:48                |  |
| それは良かったです。体気分転換に散歩などの軽      | 調にもよりますが<br>い運動もすすめて |  |

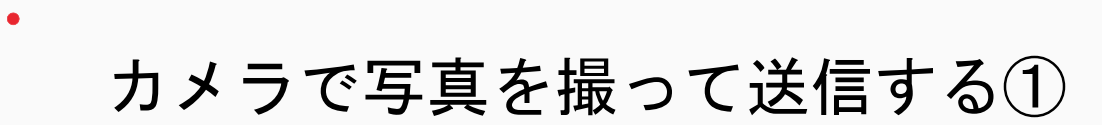

#### 機種によって操作方法は異なります。

 シッセージを入力し、 クリップマークを クリックする

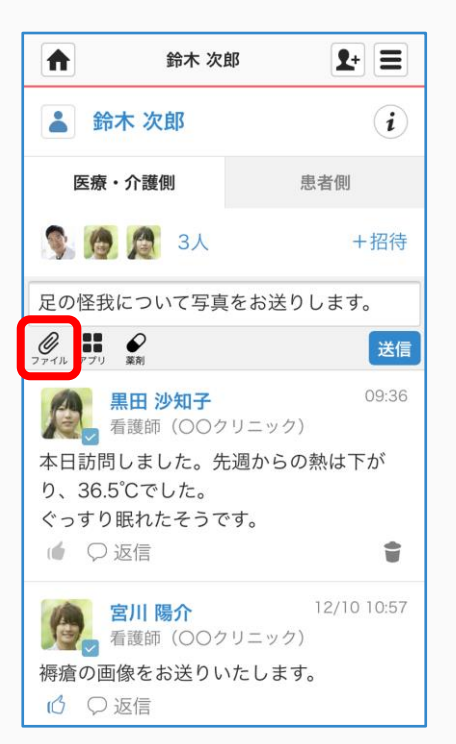

#### ②「カメラで写真を撮る」を クリックする

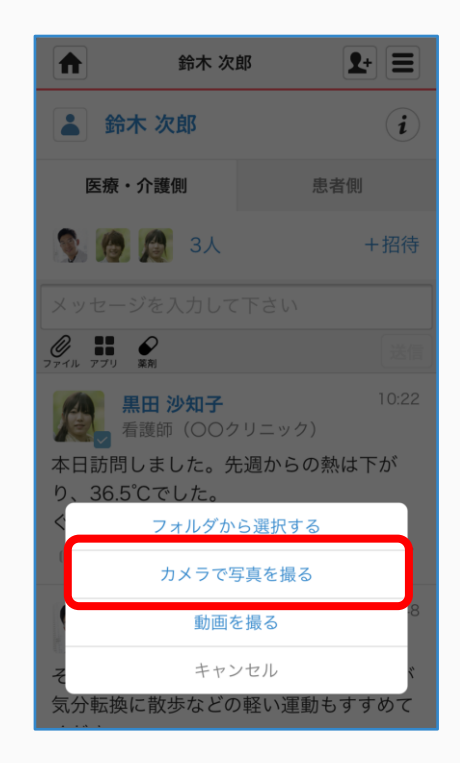

#### ③写真を撮る

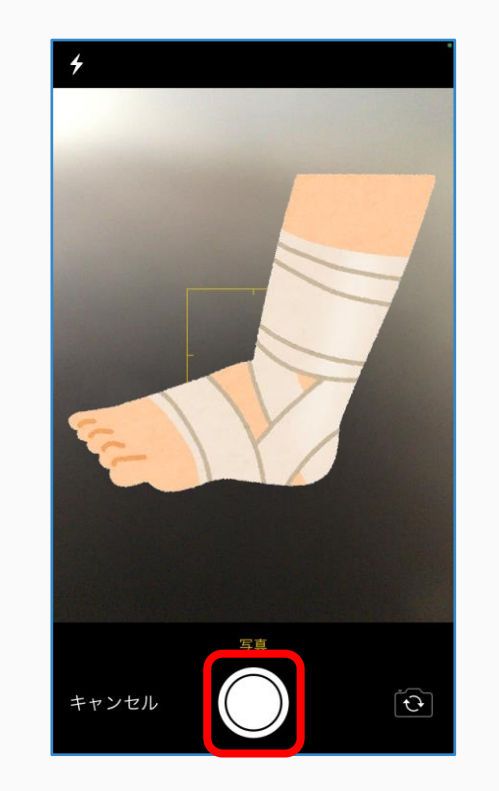

### カメラで写真を撮って送信する②

#### ④「写真を使用」を クリックする

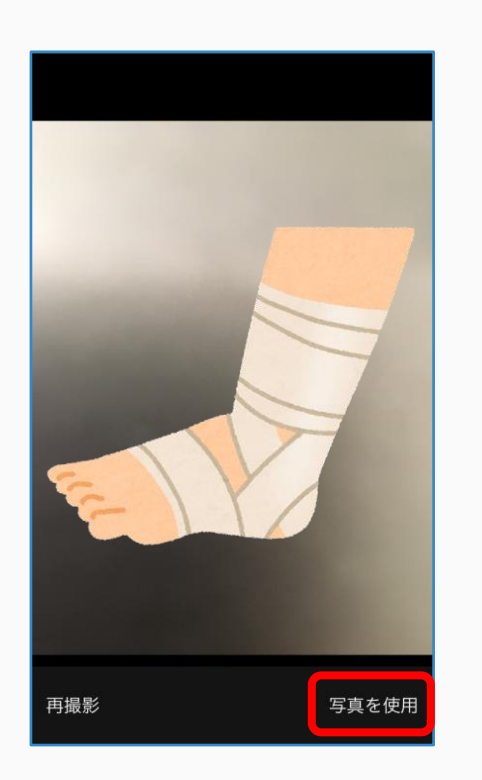

#### ⑤正しい写真であることを確認し 「送信」をクリックする

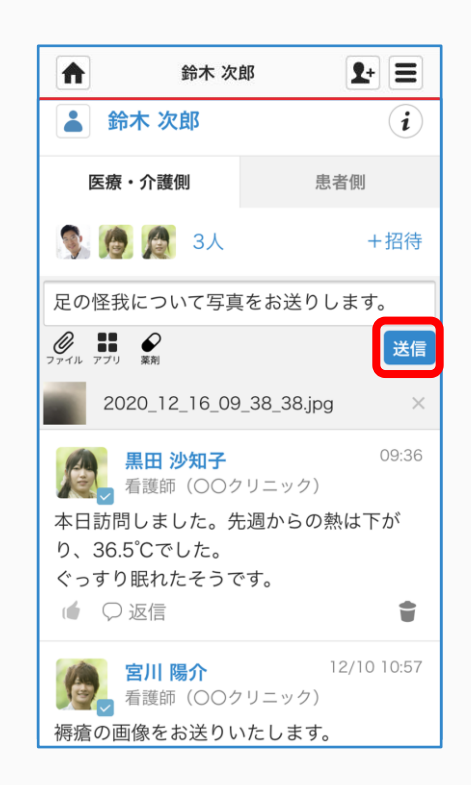

#### ⑥写真付きメッセージが 投稿されます

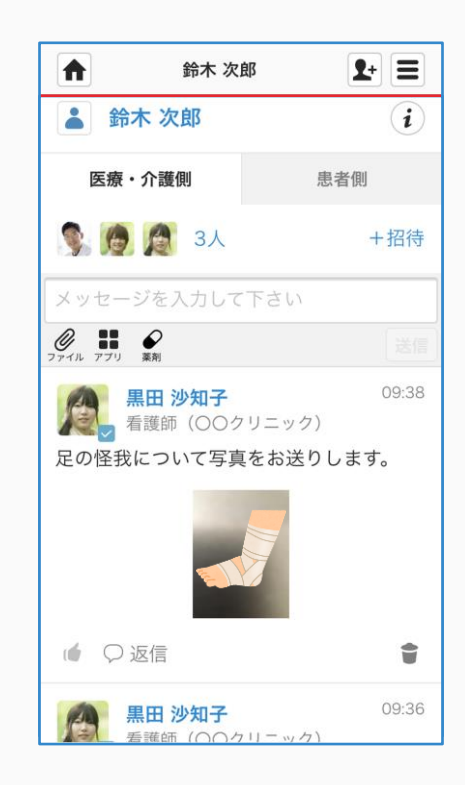

ファイルをアップロードする

## メッセージを入力し、 クリップマークをクリックする

|                                    | 骨折予防関連グループ |    | <b>1</b> + = |  |
|------------------------------------|------------|----|--------------|--|
| ≺ 骨折予防関連                           | グループ       |    | i            |  |
| 投稿                                 |            | 相談 |              |  |
| 0. 5. 2 6.                         | 4人         |    | + 招待         |  |
| 研修会の資料をお送りします。ご確認お願いいたします。         |            |    |              |  |
| O<br>77Th                          |            |    | 送信           |  |
| <b>黒田 沙知子</b><br>看護師(〇〇グ           | リニック)      |    | 11/17 16:16  |  |
| パンフレット確認しました。当日は画面に投影しますので印刷しないで大丈 |            |    |              |  |
| 夫です。<br>() 返信                      |            |    | ŧ            |  |

## ③正しいファイルであることを確認し「送信」をクリックする

|                            | 骨折予防関連グループ          |    | <b>1</b> + = |
|----------------------------|---------------------|----|--------------|
| K                          | 骨折予防関連グループ          |    | i            |
|                            | 投稿                  | 相談 |              |
| 6                          | 🕵 🎑 🎑 4人            |    | +招待          |
| 研修会の資料をお送りします。ご確認お願いいたします。 |                     |    |              |
| クァイル                       |                     |    | 送信           |
| Ø                          | Excelサンプル.xlsx      |    | ×            |
| Ø                          | PowerPointサンプル.pptx |    | ×            |
| Ø                          | Wordサンプル.docx       |    | ×            |

#### ④ファイル付きメッセージが 投稿されます

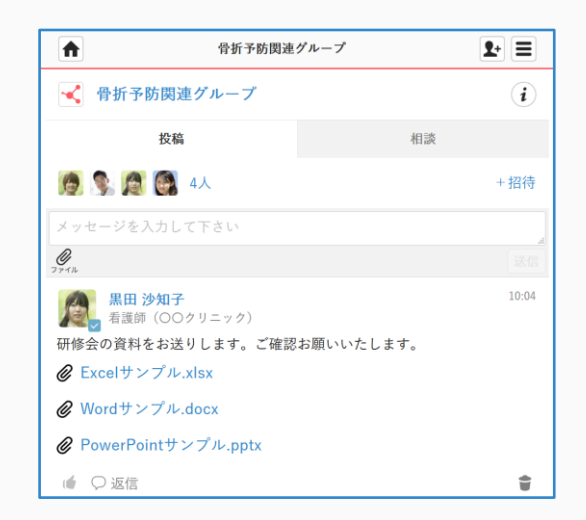

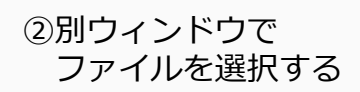

|                       | -                     |                  |         |
|-----------------------|-----------------------|------------------|---------|
| 整理・ 新しいフォルダー          |                       |                  | 10      |
| ✓                     | □ 名前                  | 更新日時             | 種類      |
| > 🇊 3D オブジェクト         | 📴 Excelサンプル.xlsx      | 2020/03/11 18:57 | Microso |
| > 🖊 ダウンロード            | 🖻 PowerPointサンプル.pptx | 2020/03/11 18:59 | Microso |
| > 📃 デスクトップ            | 🚳 Wordサンブル.docx       | 2020/03/11 18:58 | Microso |
| > 🗎 F#1X2F            |                       |                  |         |
| > 📰 ピクチャ              |                       |                  |         |
| > 🧮 ビデオ               |                       |                  |         |
| > 👌 ミュージック            |                       |                  |         |
| > ы OS (C:)           |                       |                  |         |
| 🗧 🧫 Google Drive File |                       |                  |         |
|                       |                       |                  |         |
| v                     | ٢                     |                  | >       |
|                       |                       |                  |         |

ログインパスワードを再発行する

パスワードを忘れた時や、ログイン出来ないときなどにご利用ください。

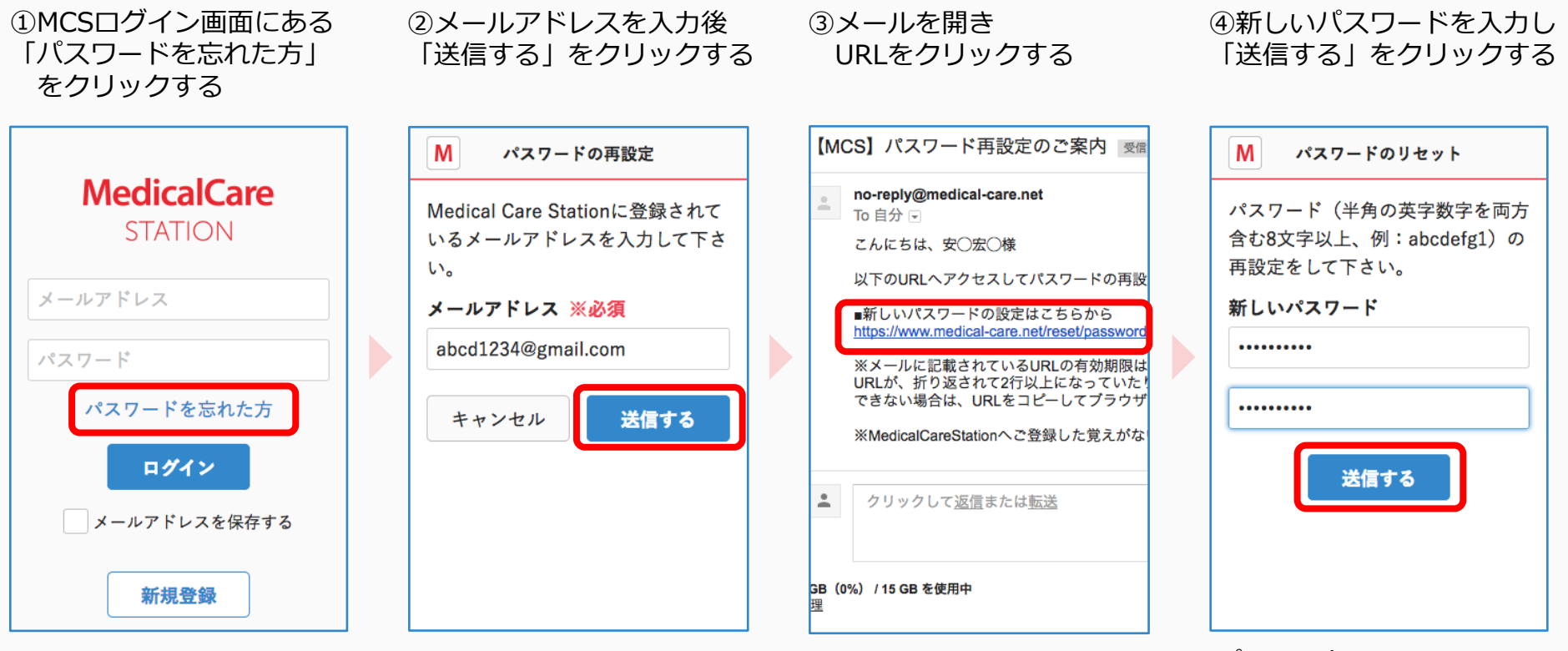

URLの有効期限は 24時間です。 パスワードは 入力用と確認用の2箇所に 記載しましょう。

MCSのユーザー権限体系(施設の管理者)

| 機能                     | 管理者ユーザー | 管理者権限のないユーザー |
|------------------------|---------|--------------|
| 施設にスタッフを登録する・削除する      | 0       | △ 1          |
| 職場スタッフへ管理者権限を付与する・解除する | 0       |              |
| 施設プロフィールを設定する          | 0       |              |
| 患者登録をする                | 0       |              |
| 患者グループへ招待する            | 0       | ∆1           |
| 患者グループからメンバーを解除する      | 0       | riangle 2    |
| 患者情報を更新する              | 0       | ∆3           |
| 患者グループの保管・戻す           | 0       |              |
| メッセージ削除・戻す             | 0       | △4           |

- △1: 管理者権限のないユーザーが招待した場合は管理者ユーザーによる承認が必要です。
- △ 2: 自分自身のみ解除できます。
- △ 3: 患者情報のうち、疾患名、薬剤情報、患者ノートの更新ができます。
- △ 4: 自分が書き込んだメッセージのみ削除・戻すことができます。

## MCSのユーザー権限体系(グループの管理者)

| 機能                    | 管理者ユーザー    | 管理者権限のないユーザー |
|-----------------------|------------|--------------|
| グループへの招待              | 0          | ∆ 1          |
| グループ内メンバーへの管理者権限付与・解除 | $\bigcirc$ |              |
| メッセージ削除・戻す            | 0          | △2           |
| メンバー解除                | 0          | ∆3           |
| グループの削除・戻す            | 0          |              |

△1: グループ管理者以外のユーザーが招待した場合はグループ管理者ユーザーによる承認が必要です。

- △ 2: 自分が書き込んだメッセージのみ削除・戻すことができます。
- △ 3: 自分自身のみ解除できます。

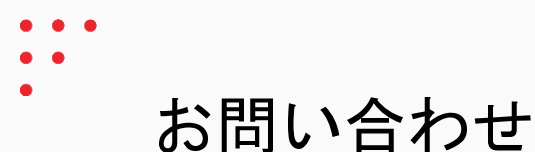

使い方ガイド

https://www.medicalcare.net/html/usersguide/

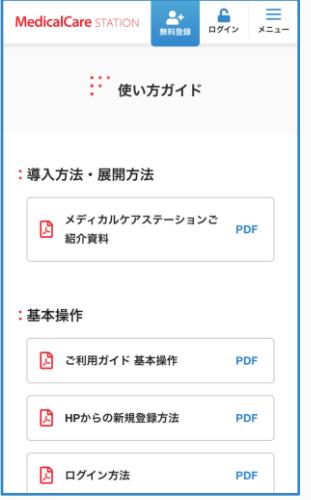

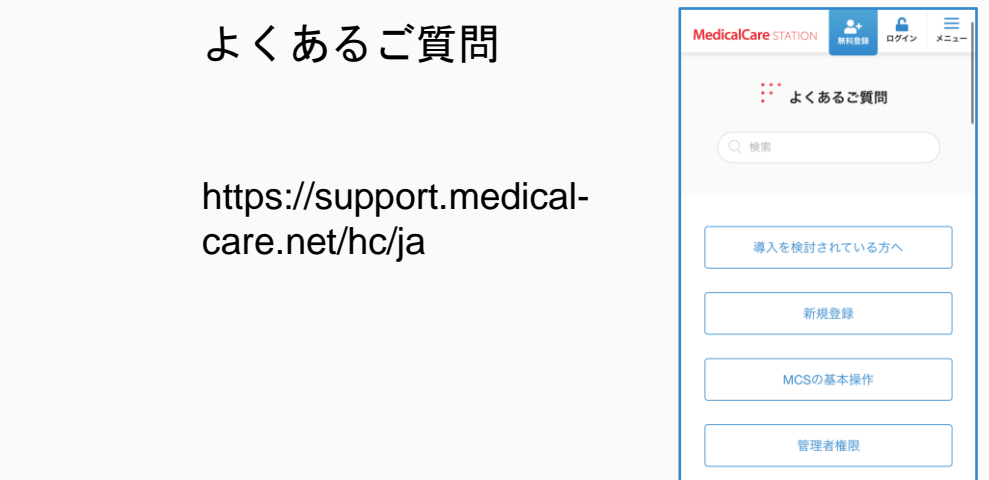

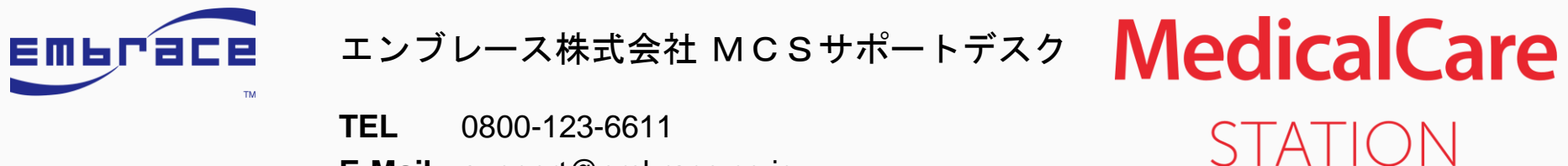

E-Mail support@embrace.co.jp